# Manage My Organization: How to Add/Edit Providers in Availity

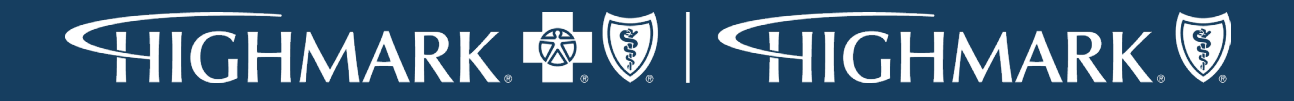

### Find Out or Manage How Your Providers are Set Up

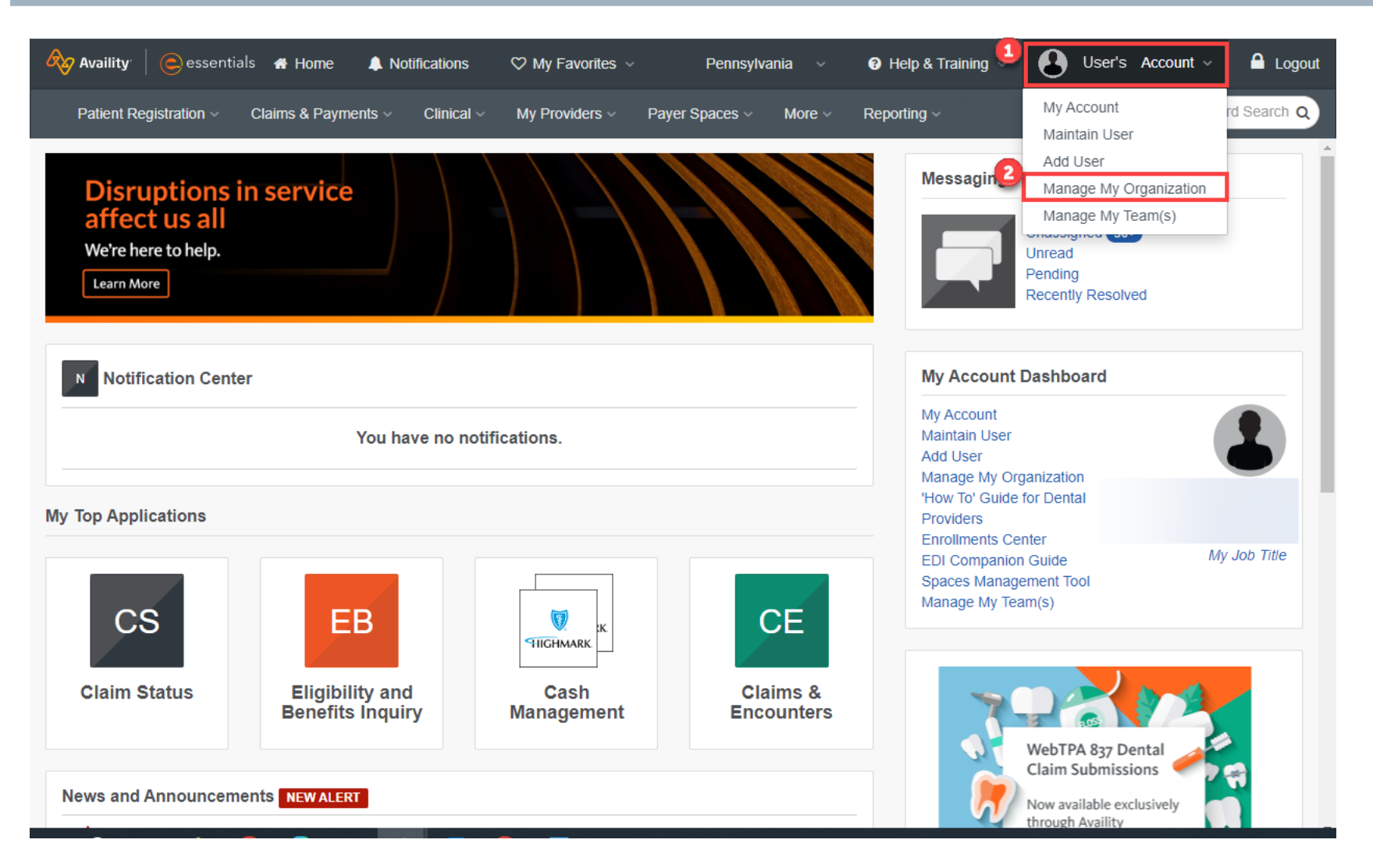

1. Go into your Account.

2. Select Manage My Organization.

### **Manage My Organization Screen**

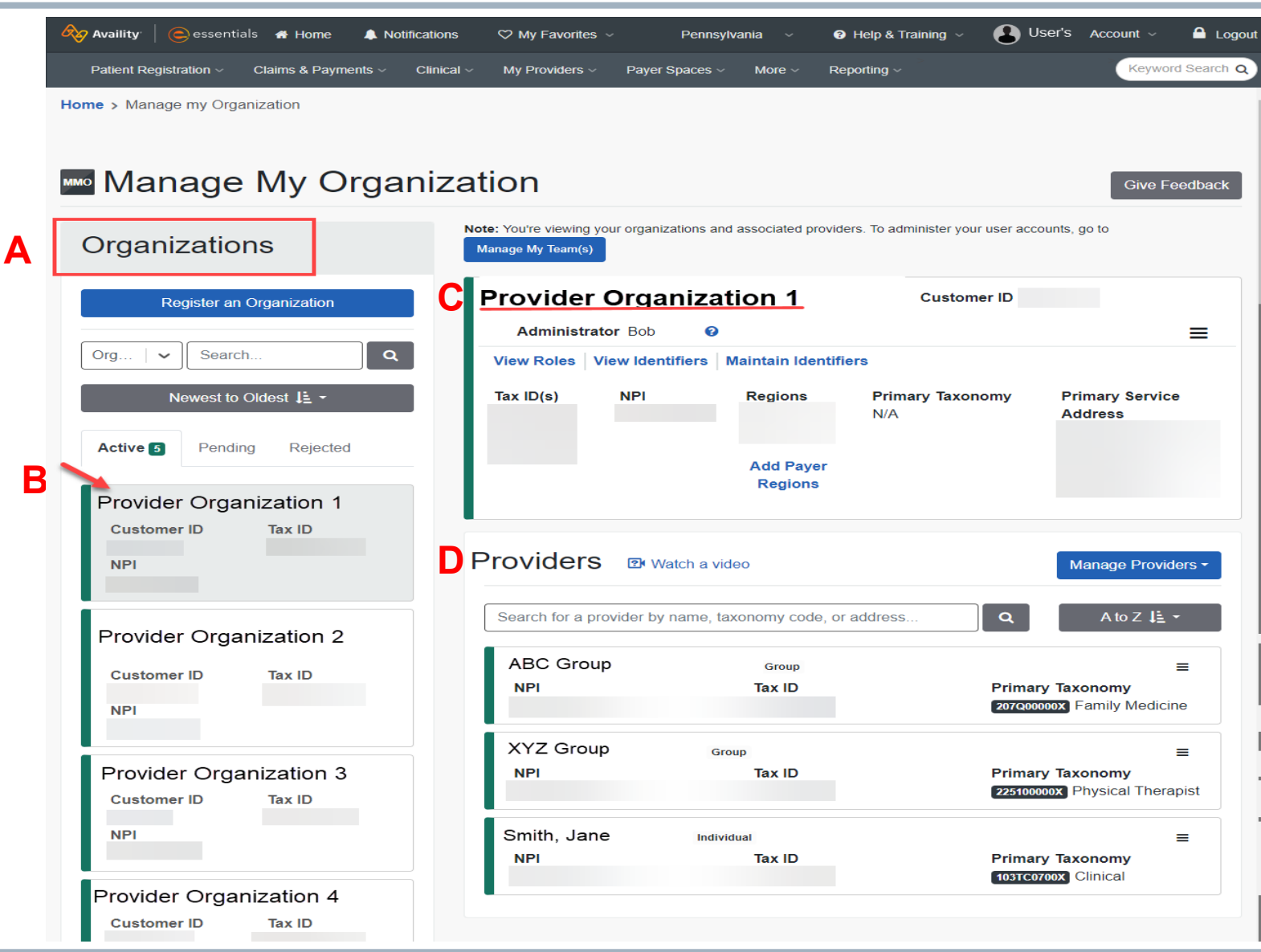

#### **General:**

- A. Search for a specific Organization. OR
- 3. Select Your Organization from the Active list.
- C. The selected Organization will show on the right.
- D. Select the record you wish to review. To assist with finding a Billing Group/Provider, you can use the search window in the provider list section.
  - If Billing Group NPI is not there, reach out to your Admin to have them add the group/provider to list by clicking on Manage Providers. (*The following slides show the* Admin how to complete these steps.)

#### OR

• View/edit the Group/Provider information to ensure it has been set up correctly. (*See slide 9.*)

### Add a Provider

HIGHMARK 👰 🕅 HIGHMARK 🕅

| Group   waitify Identified a main sector of the sector of the | Search for a provid                                                                            | ler by name, taxonor                      | ny code, or address              | Add P<br>Bulk D      | rovider(s)<br>)elete Providers<br>t Providers |                    |
|----------------------------------------------------------------------------------------------------|------------------------------------------------------------------------------------------------|-------------------------------------------|----------------------------------|----------------------|-----------------------------------------------|--------------------|
| vality e essentials Home Notifications My Favorites  Pennsylvania Pennsylvania Help & Training  Helther's Account    Attent Registration  Claims & Payments  Clinical  My Providers  Payer Spaces  More  Reporting  Keyword S Add Provider Add Provider Keyword S Add Provider Add Provider Keyword S EIT'S FIND YOUR PROVIDER Fields marked with an asterisk * are required. * Tax ID EIN - Employee Identification Number Image: State of the provider and does not provide health care, as defined under HIPAA regulations. (Examples include: taxi services, respite services, home and vehicle modifications for those with disabilities) When adding atvoical providers to the MMO tool, please note that it takes 24 hours before a Quick Claims can be submitted.                                                                                                    |                                                                                                | (                                         | Group                            |                      | =                                             |                    |
| Add Provider                                                                                                    | <b>vaility e</b> ssentials                                                                     | A Home 🌲 Notification                     | ns 🗢 My Favorites 🗸 🛛 Per        | nnsylvania 🗸 😧       | Help & Training 🗸 🔒 He                        | eather's Account ~ |
| Add Provider       Regions         Add Provider       ×         LET'S FIND YOUR PROVIDER       ×         Fields marked with an asterisk * are required.       * Tax ID Type         * Tax ID Type       * Tax ID         EIN - Employee Identification Number       ✓         Enter Tax ID       Enter NPI         Image: The services of the provider and does not provide health care, as defined under HIPAA regulations. (Examples include: taxi services, respite services, home and vehicle modifications for those with disabilities)         When adding atvpical providers to the MMO tool, please note that it takes 24 hours before a Quick Claims can be submitted.                                                                                                    | itient Registration ~ Cla                                                                      | aims & Payments 🗸 Clinic                  | cal - My Providers - Paver Space | s v More v Re        | eportina ~                                    | Keyword S          |
| Add Provider       *         LET'S FIND YOUR PROVIDER       *         Fields marked with an asterisk * are required.       * Tax ID Type       * Tax ID         * Tax ID Type       * Tax ID       * National Provider ID (NPI)         EIN - Employee Identification Number       •       Enter Tax ID         • This is an atypical provider and does not provide health care, as defined under HIPAA regulations. (Examples include: taxi services, respite services, home and vehicle modifications for those with disabilities)         When adding atypical providers to the MMO tool, please note that it takes 24 hours before a Quick Claims can be submitted.                                                                                                    |                                                                                                |                                           |                                  |                      | -F3                                           |                    |
| LET'S FIND YOUR PROVIDER         Fields marked with an asterisk * are required.         * Tax ID Type       * Tax ID         EIN - Employee Identification Number       • Tax ID         Enter Tax ID       Enter NPI         Image: This is an atypical provider and does not provide health care, as defined under HIPAA regulations. (Examples include: taxi services, respite services, home and vehicle modifications for those with disabilities)         When adding atypical providers to the MMO tool, please note that it takes 24 hours before a Quick Claims can be submitted.                                                                                                    |                                                                                                |                                           |                                  | Aug Payer<br>Regions | 3                                             |                    |
| Fields marked with an asterisk * are required.         * Tax ID Type       * Tax ID         EIN - Employee Identification Number       • Tax ID         Enter Tax ID       Enter NPI         Image: This is an atypical provider and does not provide health care, as defined under HIPAA regulations. (Examples include: taxi services, respite services, home and vehicle modifications for those with disabilities)         When adding atypical providers to the MMO tool, please note that it takes 24 hours before a Quick Claims can be submitted.                                                                                                    | Add Provider                                                                                   |                                           |                                  | Regions              |                                               | ×                  |
| EIN - Employee Identification Number <ul> <li>Enter Tax ID</li> <li>Enter NPI</li> </ul> This is an atypical provider and does not provide health care, as defined under HIPAA regulations. (Examples include: taxi services, respite services, home and vehicle modifications for those with disabilities) <ul> <li>When adding atypical providers to the MMO tool, please note that it takes 24 hours before a Quick Claims can be submitted.</li> </ul>                                                                                                    | Add Provider                                                                                   | JR PROVIDER                               |                                  | Regions              |                                               | ×                  |
| <ul> <li>This is an atypical provider and does not provide health care, as defined under HIPAA regulations. (Examples include: taxi services, respite services, home and vehicle modifications for those with disabilities)</li> <li>When adding atypical providers to the MMO tool, please note that it takes 24 hours before a Quick Claims can be submitted.</li> </ul>                                                                                                    | Add Provider<br>LET'S FIND YOU<br>Fields marked with an<br>* Tax ID Type                       | JR PROVIDER<br>n asterisk * are required. | * Tax ID                         | Regions              | * National Provider ID (NP                    | ×                  |
| 3 77 1                                                                                                    | Add Provider<br>LET'S FIND YOU<br>Fields marked with au<br>* Tax ID Type<br>EIN - Employee Ide | JR PROVIDER<br>n asterisk * are required. | * Tax ID<br>Enter Tax ID         | Regions              | * National Provider ID (NP<br>Enter NPI       | )                  |

- As mentioned previously, NOTE: only your organization's Availity Administrator (there may be more than one) can add a new or missing Group/Provider.
- Enter the Provider's information into the required (\*) fields.
- If this is an atypical Provider as • described, click the atypical provider check box.
- Click Find Provider.

🔒 Logout

HIGHMARK.

| egistration ~ Claims & Payments                                                                                 | Clinical 		 My Providers 		 Payer S | paces < More < Reporting <               | Key       |
|----------------------------------------------------------------------------------------------------|-------------------------------------|------------------------------------------|-----------|
|                                                                                                    |                                     | Regions                                  | 199016405 |
| dd Provider                                                                                                    |                                     |                                          | :         |
|                                                                                                    |                                     |                                          |           |
| 1                                                                                                    | (2)                                 | 3                                        | (4)       |
| Provider Information                                                                                            | Identifiers                         | Addresses                                | Review    |
|                                                                                                    |                                     |                                          |           |
| ields marked with an asterisk * a                                                                               | ire required.                       |                                          |           |
| JOOKS like there's a                                                                                            | match                               |                                          |           |
| lease review and/or update all of                                                                               | this provider's information.        |                                          |           |
| ROVIDER SEARCH RESULTS:                                                                                         |                                     |                                          |           |
| Family Practice Group                                                                                           |                                     |                                          |           |
|                                                                                                    |                                     |                                          |           |
| * Provider Type                                                                                                 |                                     |                                          |           |
| * Provider Type<br>Group/Facility                                                                               |                                     |                                          | ~         |
| Provider Type Group/Facility                                                                                    |                                     |                                          | ~         |
| * Provider Type Group/Facility      * Group Name/Facility Name Family Practice Group                            |                                     |                                          | ~         |
| * Provider Type Group/Facility      * Group Name/Facility Name Family Practice Group      * NPI                 | * Primary Specialty/Taxonomy        |                                          | ~         |
| Provider Type     Group/Facility     Group Name/Facility Name     Family Practice Group     NPI     XXXXXXXXXXX | * Primary Specialty/Taxonomy        | ic Physicians Family Medicine Not Applic | cable V   |
| Provider Type Group/Facility     Group Name/Facility Name Family Practice Group      NPI XXXXXXXXXX             | * Primary Specialty/Taxonomy        | ic Physicians Family Medicine Not Applic | cable v   |
| Provider Type Group/Facility     Group Name/Facility Name Family Practice Group      NPI XXXXXXXXXXXX           | * Primary Specialty/Taxonomy        | ic Physicians Family Medicine Not Applic | cable v   |

- If the Provider already exists, you will see this window.
- Check and correct any of the displayed information, if needed.

5

| 🗞 Availit | t <b>y</b>   🧿 essenti                           | als 🎢 Home 🛛 🌲 No                                      | otifications 🛇                | My Favorites 🗸   | I              | pennsylvania | ~     | ∂ Help & Training ∨ | User's | Account ~ | Logout   |
|-----------|--------------------------------------------------|--------------------------------------------------------|-------------------------------|------------------|----------------|--------------|-------|---------------------|--------|-----------|----------|
| Patien    | t Registration ~                                 | Claims & Payments ~                                    | <b>Clinical</b> ~ My          | y Providers ~    | Payer Spaces ~ | More ~       | Repo  | rting ~             |        | Keyword   | Search Q |
|           | Add Provide                                      | ər                                                     |                               |                  |                |              |       |                     |        | ×         |          |
|           |                                                  | 0                                                      |                               | 2                |                | (            | 3     |                     | (4)    |           | s ▼      |
|           | Prov                                             | ider Information                                       | I                             | dentifiers       |                | Addr         | esses |                     | Review |           |          |
|           | Fields marked<br>Identifiers<br>Add or edit this | with an asterisk * are r<br>s provider's identifiers ( | required.<br>Tax ID, Medicaid | ID, payer assigi | ned IDs).      |              |       |                     |        |           | 1        |
|           | Family Prac                                      | tice Group                                             |                               |                  |                |              |       |                     |        |           |          |
|           | Primary Ta<br>* Tax ID Ty                        | x ID<br>De                                             | *                             | Tax ID           |                |              |       |                     |        |           |          |
| 0         | EIN - Emp                                        | oloyee Identification Nu                               | mber   🗸                      | xxxxxxxxxxx      |                |              |       |                     |        |           | t        |
| Ľ         | Add a                                            | dditional Tax ID                                       |                               |                  |                |              |       |                     |        |           |          |
|           | Identifiers                                      |                                                        |                               |                  |                |              |       |                     |        |           |          |
|           | O Add i                                          | dentifier                                              |                               |                  |                |              |       |                     |        |           |          |

- If the Provider is not already within Availity, you will see this window.
- Enter the required (\*) information.

HIGHMARK 👰 HIGHMARK 🔍

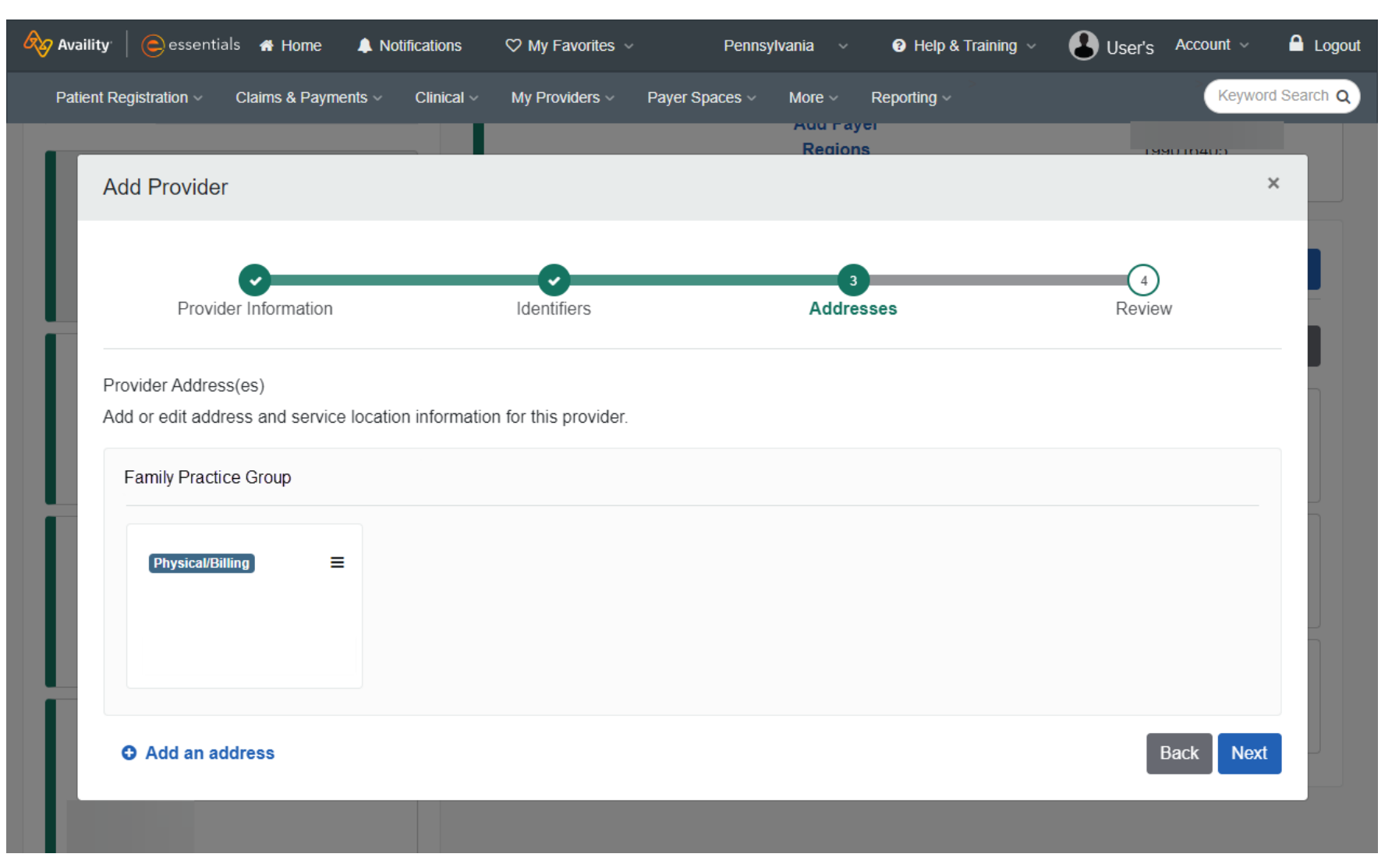

• Enter or validate the Provider Address information.

HIGHMARK.

HIGHMARK 🧟 🗑 🛛 HIGHMARK 🖁

| Avai  | ility   😑 essent                                           | ials 者 Home 🌲                                     | Notifications                  | 🌣 My Favorites 🗸                      | Pennsy               | vlvania ~    | Help & Training | <ul> <li>User's</li> </ul> | Account ~ | 🔒 Logout     |
|-------|------------------------------------------------------------|---------------------------------------------------|--------------------------------|---------------------------------------|----------------------|--------------|-----------------|----------------------------|-----------|--------------|
| Patie | ent Registration ~                                         | Claims & Payments                                 | <ul> <li>Clinical ~</li> </ul> | My Providers ~                        | Payer Spaces ~       | More ~       | Reporting ~     |                            | Keywo     | ord Search Q |
|       |                                                            |                                                   |                                |                                       |                      | Regions      |                 |                            |           |              |
|       | Add Provider                                               | -                                                 |                                |                                       |                      |              |                 |                            |           | ×            |
|       |                                                            |                                                   |                                |                                       |                      |              |                 |                            |           |              |
|       | Provid                                                     | ler Information                                   |                                | Identifiers                           |                      | Addresse     | es              | Review                     |           |              |
|       |                                                            |                                                   |                                |                                       |                      |              |                 |                            |           |              |
| н.    | Fields marked w<br>Review all of the                       | vith an asterisk * are<br>e information provide   | required.<br>d below and e     | nsure that everything                 | is correct.          |              |                 |                            |           |              |
|       | Eamily D                                                   | ractice Group                                     | (0-                            |                                       |                      |              |                 |                            |           |              |
|       | T attilly F                                                |                                                   | (Gr                            | oup)                                  |                      |              |                 |                            | C Edit    | -            |
|       | NPI                                                        |                                                   | Primary \$                     | Specialty/Taxonomy<br>ALLOPATHIC & OS | ,<br>STEOPATHIC PH   | IYSICIANS F/ | AMILY MEDICINE  | NOT                        |           |              |
|       |                                                            |                                                   | APPLICA                        | BLE                                   |                      |              |                 |                            |           |              |
|       | Idoptifior                                                 | 2                                                 |                                |                                       |                      |              |                 |                            |           |              |
|       | Identiller                                                 | 5                                                 |                                |                                       |                      |              |                 |                            | I Edit    |              |
|       | Tax ID(s)                                                  | EIN - Primary)                                    |                                |                                       |                      |              |                 |                            |           |              |
|       |                                                            |                                                   |                                |                                       |                      |              |                 |                            |           |              |
|       | Addresse                                                   | es                                                |                                |                                       |                      |              |                 |                            | 🕼 Edit    |              |
|       | Dhysical/Bil                                               | ling                                              |                                |                                       |                      |              |                 |                            |           |              |
|       | riysicarbi                                                 | mig                                               |                                |                                       |                      |              |                 |                            |           |              |
|       | 1                                                          |                                                   |                                |                                       |                      |              |                 |                            |           |              |
|       |                                                            |                                                   |                                |                                       |                      |              |                 |                            |           |              |
|       | * What is the p                                            | rovider's relationsh                              | ip to your org                 | ganization? (Select o                 | one) 😧               |              |                 |                            |           |              |
|       | <ul> <li>This provider</li> <li>This is a third</li> </ul> | Is a part of my organ<br>I-party not directly aff | iliated with my                | organization (examp                   | ole: referred-to pro | ovider)      |                 |                            |           |              |
|       | I certify that                                             | at this provider's inf                            | ormation and                   | d relationship to my                  | organization in      | formation is | correct         |                            |           |              |
|       |                                                            |                                                   |                                |                                       |                      |              |                 | Bac                        | k Submit  |              |
|       |                                                            |                                                   |                                |                                       |                      |              |                 |                            |           |              |

- Review the information you have added for this Group/Provider and verify it is accurate.
- NOTE: Please be sure to look at the question underneath the table "What is the provider's relationship to your organization?" → IF this group/provider is part of your organization, be sure you check the "This provider is part of my organization" button (the default is the 'third-party' option).
- \*This step is critical to ensure that your Billing Provider shows appropriately in the Provider dropdowns for all Highmark functions within Availity, including Payer Space applications.
- After you have reviewed and approved the information, click the 'I certify...' button and Submit to complete adding this Group/Provider.

8

### **View/Edit Provider Information**

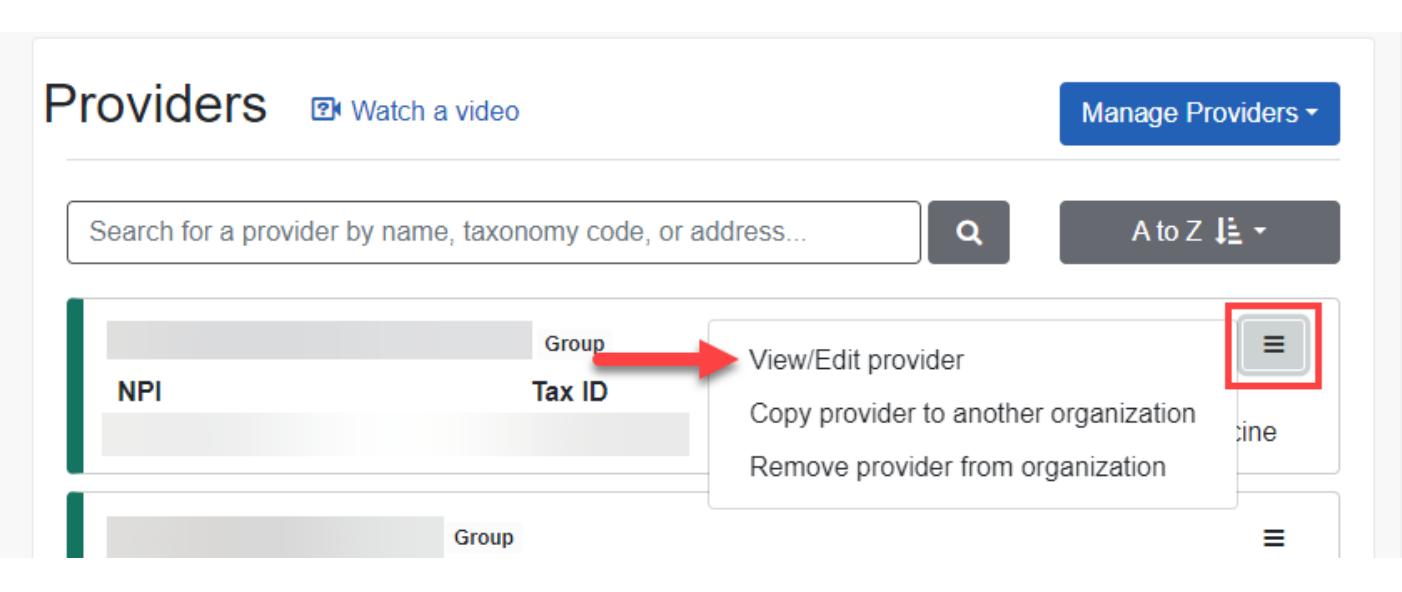

- If a search is performed and the Billing Group/Provider is showing under the Provider list, but not showing in the Availity Application Provider dropdown or Payer Spaces applications, the Administrator should confirm the following:
  - Navigate to the Providers menu.
  - Click on View/Edit and make edits as needed.
  - Verify the "This provider is a part of my organization" question is selected.
- **NOTE:** This question defaults to "This is a third-party not directly affiliated with my organization".

| View/Edit provider                                                                      |                                                                                  | ×      |
|-----------------------------------------------------------------------------------------|----------------------------------------------------------------------------------|--------|
| Fields marked with an asterisk * are requ<br>Review all of the information provided bel | ired.<br>ow and ensure that everything is correct.                               |        |
| Family Practice Group                                                                   | (Group)                                                                          | ♂ Edit |
| NPI Primary Sp<br>207Q000000 /<br>PHYSICIAN                                             | ecialty/Taxonomy<br>ALLOPATHIC & OSTEOPATHIC<br>SJFAMILY MEDICINE NOT APPLICABLE |        |
| Identifiers                                                                             |                                                                                  | ☑ Edit |
| Tax ID(s)<br>(EIN -<br>Primary)                                                         |                                                                                  |        |
| Addresses                                                                               |                                                                                  | i Edit |
|                                                                                         |                                                                                  |        |

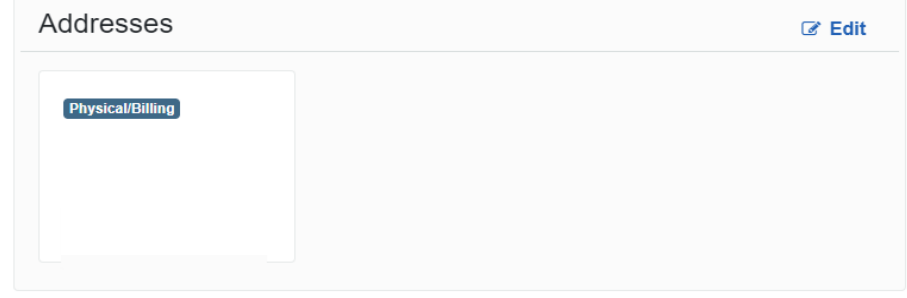

#### What is the provider's relationship to your organization? (Select one) 🥹

- This provider is a part of my organization
- O This is a third-party not directly affiliated with my organization (example: referred-to provider)
- \* I certify that this provider's information and relationship to my organization information is correct

## **Disclaimers**

The following entities, which serve the noted regions, are independent licensees of the Blue Cross Blue Shield Association: Western and Northeastern PA: Highmark Inc. d/b/a Highmark Blue Cross Blue Shield, Highmark Choice Company, Highmark Health Insurance Company, Highmark Coverage Advantage Inc., Highmark Benefits Group Inc., First Priority Health, First Priority Life or Highmark Senior Health Company. Central and Southeastern PA: Highmark Inc. d/b/a Highmark Blue Shield, Highmark Benefits Group Inc., Highmark Health Insurance Company, Highmark Choice Company or Highmark Senior Health Company. Delaware: Highmark BCBSD Inc. d/b/a Highmark Blue Cross Blue Shield. West Virginia: Highmark West Virginia Inc. d/b/a Highmark Blue Cross Blue Shield, Highmark Health Insurance Company or Highmark Senior Solutions Company. Western NY: Highmark Western and Northeastern New York Inc. d/b/a Highmark Blue Cross Blue Shield. Northeastern NY: Highmark Western and Northeastern New York Inc. d/b/a Highmark Blue

All references to "Highmark" in this document are references to the Highmark company that is providing the member's health benefits or health benefit administration and/or to one or more of its affiliated Blue companies.

This presentation is accurate as of the date it is presented but may change pursuant to regulatory requirements for this program or in response to changing business needs. The contents of this presentation are the property of Highmark Inc., Highmark Health, and/or its subsidiaries ("Highmark"). The information contained in this presentation is confidential and proprietary and is not to be distributed to any outside person(s) or entit(ies) without the express written consent of Highmark.